# **User Manual for CBSE Science Exhibition**

**Home Page** 

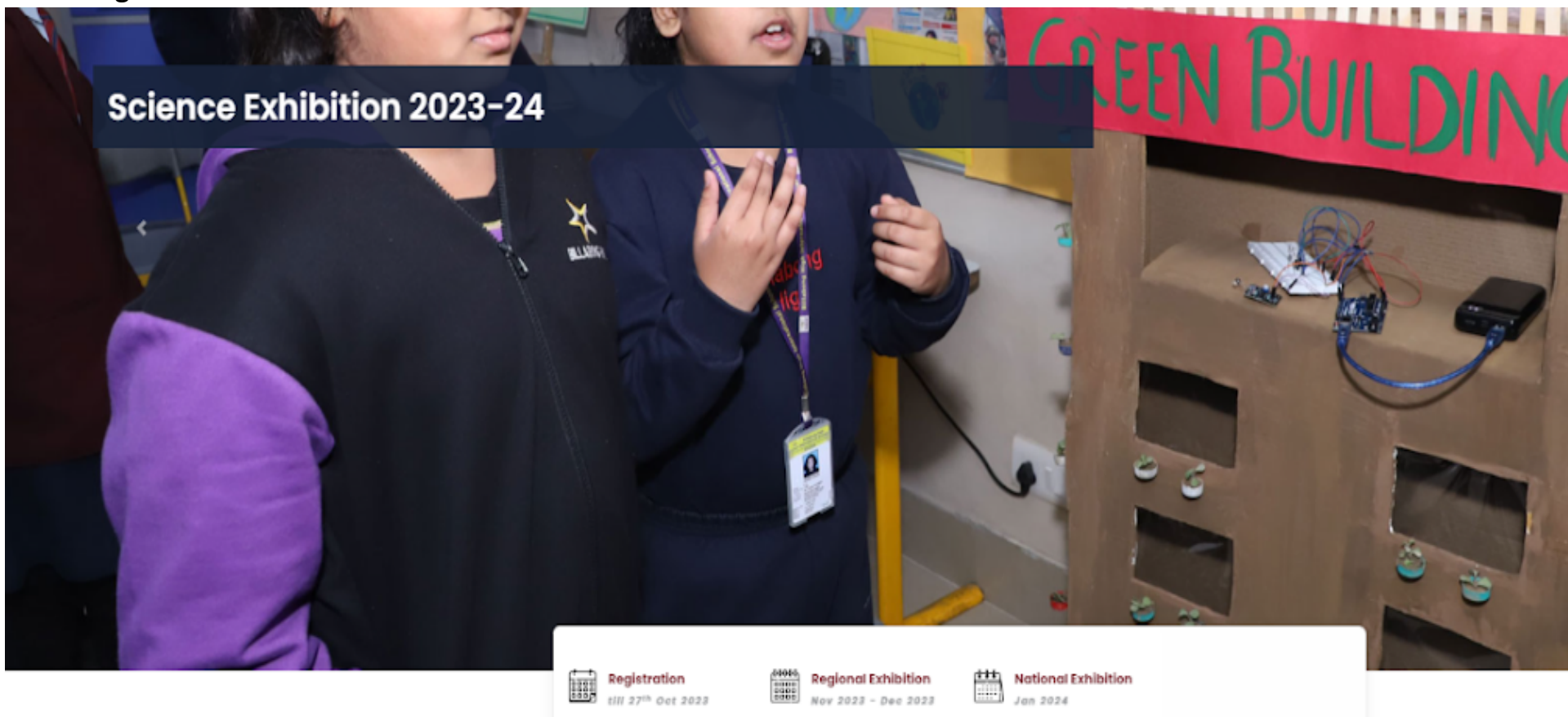

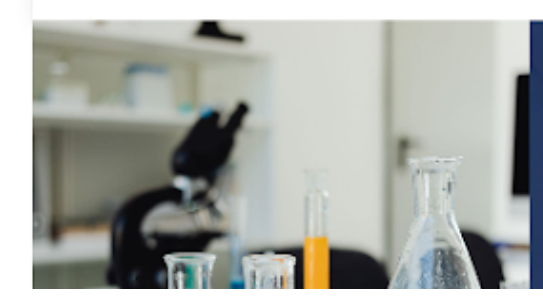

Nov 2023 - Dec 2023

**About Science Exhibition** 

Jan 2024

Science is inexplicably linked with our lives and helps us to tand the world around us better. It, thus, becomes und ve to encourage our students to think, learn, solve s and make informed decisions. The organization of the bition is one such initiative. The activity aims to orm for students to demonstrate such learnings that encourage the construction of knowledge by connecting ting concepts as well as enriching one's ideas to

### 1. Go to the Resources menu for all information related to the CBSE Science Exhibition.

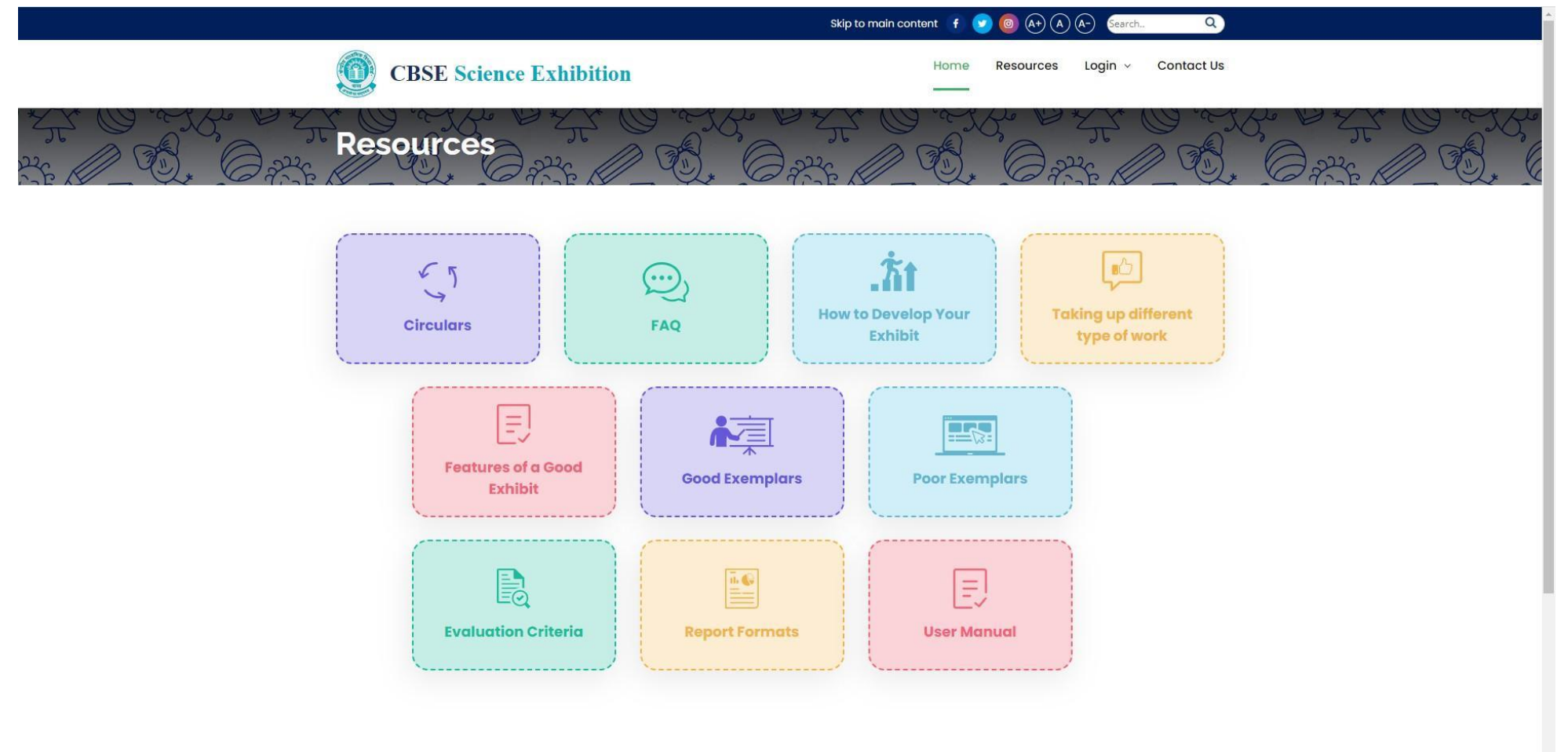

2. Use Menu Login as School for registration in the Science Exhibition Portal. Please use LoC credentials for login in the portal.

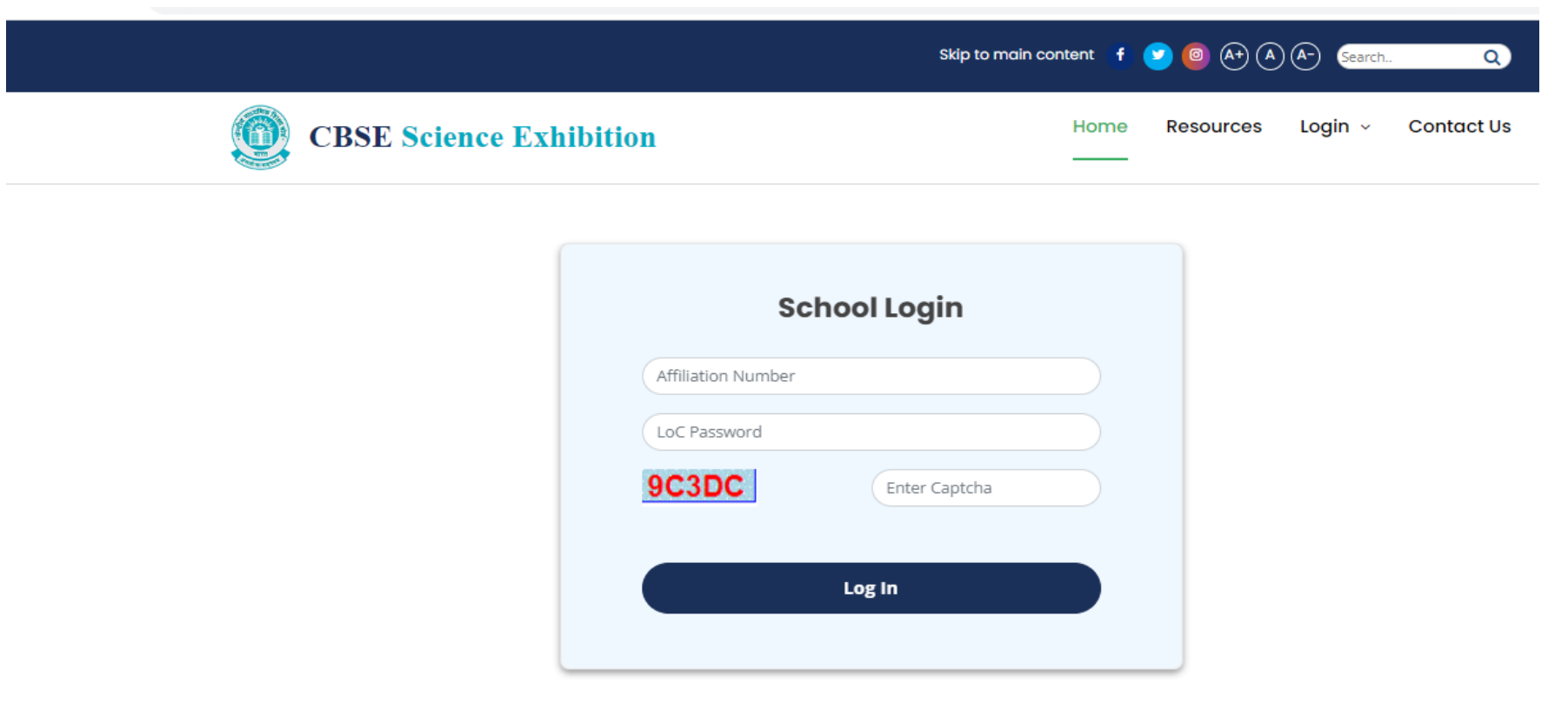

Activate Wind

Go to Settings to

3. After login registration page will come as given below. Select No. of participating teams from the drop down menu as shown in the screenshot.

| CBSE            | E DUMMY SCHOOL RO PKL                                                                                                    |                       |                    |                    |                 |  |  |
|-----------------|----------------------------------------------------------------------------------------------------|-----------------------|--------------------|--------------------|-----------------|--|--|
| MAIN NAVIGATION | Science Exhibition Registration Portal for Schools                                                                                                    |                       |                    |                    |                 |  |  |
| 🚑 Register      | Ū                                                                                                    |                       |                    |                    |                 |  |  |
| Make Payment    | Theme:Science and Technology for Society                                                                                                    |                       |                    |                    |                 |  |  |
| te > Sign Out   | <ol> <li>Registration is open in two categories (Category I – Junior students of Classes 6-8 and Category 2 – Senior students of Classes 9-11)</li> <li>The school can register a maximum of two teams for the CBSE Science Exhibition.</li> <li>Each team may have either 1 or 2 students.</li> <li>Once the registration form is submitted, no further modification will be allowed.</li> <li>Fees for schools in India: ₹3000/- per registering team; Fees for schools outside India: To be charged by and to be paid to Foreign Regional Venue. Not to be paid at time of Registration.</li> </ol> |                       |                    |                    |                 |  |  |
|                 | School Name                                                                                                    | Principal Name        |                    | School Contact No. | School Email    |  |  |
|                 | DUMMY SCHOOL RO PKL XXXX                                                                                                    |                       |                    | 9899049110         | abc@yahoo.co.in |  |  |
|                 | Region<br>Select Region                                                                                                    | State<br>Select State | ~                  | District<br>DELHI  | City            |  |  |
|                 | No. of Participating Teams (Please select to proc                                                                                                    | eed further)          | Total Fees(in INR) |                    |                 |  |  |
|                 | Select                                                                                                    |                       | ~                  |                    |                 |  |  |
|                 | Submit                                                                                                    |                       |                    |                    |                 |  |  |

4. After Selection of no. of teams, school has to fill data of students, and mentor teachers for each registering team participating in the Science Exhibition. Payment fee will be calculated automatically based on the selection of teams.

| Science Exhibition Registration Portal for Schools                                                                                                    |                                       |                       |                               |  |  |  |  |  |
|----------------------------------------------------------------------------------------------------|---------------------------------------|-----------------------|-------------------------------|--|--|--|--|--|
| Theme:Science and Technology for Society                                                                                                    |                                       |                       |                               |  |  |  |  |  |
| 1. Registration is open in two categories (Category I – Junior students of Classes 5-8 and Category 2 – Senior students of Classes 5-11) 2. The school can register a maximum of two teams for the CBSE Science Exhibition. 3. Each team may have either 1 or 2 students. 4. Once the registration form is submitted, no further modification will be allowed. 5. Fees for schools in India: #3000/- per registering team; Fees for schools outside india: To be charged by and to be paid to Foreign Regional Venue. Not to be paid at time of Registration. |                                       |                       |                               |  |  |  |  |  |
| Bohool Name                                                                                                    | Principal Name                        | Sohool Contact No.    | Bohool Email                  |  |  |  |  |  |
| RACHANA SCHOOL                                                                                                    | MRS GOPA GHOSH                        | 9687277806            | RACHANA AHMEDABAD(QYAHOO.COM  |  |  |  |  |  |
| Region                                                                                                    | Sizio                                 | Distriot<br>AHMEDABAD | City                          |  |  |  |  |  |
| No. of Participating Teams (Passes select to proceed further)                                                                                                    |                                       | Total Feec(In INR)    |                               |  |  |  |  |  |
| 1                                                                                                    | · · · · · · · · · · · · · · · · · · · | free                  |                               |  |  |  |  |  |
|                                                                                                    |                                       |                       | Beliati Registration Category |  |  |  |  |  |
|                                                                                                    | Ме                                    | tor Details           |                               |  |  |  |  |  |
| Name Email                                                                                                    | Mobile No.                            | Gender I              | lecignation                   |  |  |  |  |  |
| Student Detalle                                                                                                    |                                       |                       |                               |  |  |  |  |  |
| Name Email First Student                                                                                                    | Mobile No.                            | Gender C              | - Add                         |  |  |  |  |  |
|                                                                                                    |                                       | Bubmit                |                               |  |  |  |  |  |

#### Science Exhibition Registration Portal for Schools

#### Theme: Science and Technology for Society

1. Registration is open in two categories (Category I - Junior students of Classes 6-8 and Category 2 - Senior students of Classes 9-11)

2. The school can register a maximum of two teams for the CBSE Science Exhibition.

3. Each team may have either 1 or 2 students.

4. Once the registration form is submitted, no further modification will be allowed.

5. Fees for schools in India: #3000/- per registering team; Fees for schools outside india: To be charged by and to be paid to Foreign Regional Venue. Not to be paid at time of Registration.

5. After the submit button, the school can check and confirm the data before final submission. If filled data is ok then the school can click on the button "Confirm Data and Proceed". If the school needs to change any data then click on the button "Go Back & Edit Form".

| l v           |                     |              | as[ [n             | 500    |             |              |                           |
|---------------|---------------------|--------------|--------------------|--------|-------------|--------------|---------------------------|
| Principal Nam | e SHADULLA K        | HAN S        | School Contact No. | 863    | 8093508     | •            |                           |
| School Email  | avmgoalpara         | @gmail.com F | Region             | GU     | VAHATI      | Sel          | ect Registration Category |
| State         | ASSAM               | c            | City               | dell   | i           | 1            |                           |
| No of Teams   | 1                   | ٦            | otal Fees(INR)     | Rs.    | 500 /-      |              |                           |
| ame           |                     | Mentor D     | etails             |        |             |              |                           |
| ent Name      | Email               | Mob          | ile                | Gender | Designation |              |                           |
| Renu          | abc123@gmail.com    | 8802         | 2295382            | Female | PRT         |              |                           |
|               |                     | Student D    | etails             |        |             |              |                           |
| ame Name      | Email               | Mob          | ile                | Gender | Class       | registration | Second Student            |
| bha a b b a d | renugcbse@gmail.con | 8802         | 295383             | Male   | Class-VII   |              | 🗆 Add                     |

Pls Note: Once Data is confirmed by Foreign Schools, the Registration procedure for foreign schools would complete as participation fee is not to be paid by Foreign Schools at this stage

## After step 6 screen for foreign School

Science Exhibition Registration Portal for Schools

| Registration Details |                                         |                                                      |                                                       |             |
|----------------------|-----------------------------------------|------------------------------------------------------|-------------------------------------------------------|-------------|
|                      | Your Registration Process has been corr | npleted. Registration fees to be paid to foreign reg | gional vanue. Not required to be paid at time of regi | stration.   |
|                      |                                         | School Details                                       |                                                       |             |
| filiation No.        | XXXXXXXX                                | School Name                                          | DUMMY SCHOOL RO PKL                                   |             |
| incipal Name         | XXXX                                    | School Contact No.                                   | 9899049110                                            |             |
| chool Email          | abc@yahoo.co.in                         | Region                                               | BHOPAL                                                |             |
| ate                  | MADHYA PRADESH                          | City                                                 | Bhopal                                                |             |
| o of Teams           | 1                                       | Total Fee(INR)                                       | Rs.zero /-                                            |             |
|                      |                                         | Details of Team                                      |                                                       |             |
| am Registration No.  | T3999971                                | Registration Category                                | Category 1 – Junior students of Classes               | 6-8         |
|                      |                                         | Mentor Details                                       |                                                       |             |
| ame                  | Email                                   | Mobile                                               | Gender                                                | Designation |
| df                   | sdfsdf@a.a                              | 9821351841                                           | Male                                                  | sfsdfsdfs   |
|                      |                                         | Student Details                                      |                                                       |             |
| ame                  | Email                                   | Mobile                                               | Gender                                                | Class       |
| fd                   | dsd@a.a                                 | 8945747454                                           | Male                                                  | Class-VI    |
| ghg                  | fdf@a.a                                 | 9854545544                                           | Male                                                  | Class-VII   |

Pls Note: Once Data is confirmed by Foreign Schools, the Registration procedure for foreign schools would complete as participation fee is not to be paid by Foreign Schools at this stage

## 6. After step 6 Screen for Indian School

After the confirmation screen as given below will come. Schools in India have to pay the registration fee for participation in Science Exhibition. For payment click on the button "Online payment of Registration fee". On button click, the schools will be taken to the payment gateway website. In case of any link break or network failure due to which your application status is not updated but amount is being debited from your account, then do not try paying fee again. You are also advised to not to change the payment mode if the fee is already debited from your account.

| CBSE            | =                         |                                   |                                        |                           |                          |  |  |  |
|-----------------|---------------------------|-----------------------------------|----------------------------------------|---------------------------|--------------------------|--|--|--|
| MAIN NAVIGATION | Science Exhibition Portal |                                   |                                        |                           | DAM TOLA GOALI ANA ASSAM |  |  |  |
| A Register      | Science Exhibition Portai |                                   |                                        |                           |                          |  |  |  |
| Make Payment    | Registration Details      |                                   |                                        |                           |                          |  |  |  |
| Project Status  |                           |                                   |                                        |                           |                          |  |  |  |
| 🗈 Sign Out      | _                         | For completing the registration p | process, pay fee online by clicking on | the button given below.   |                          |  |  |  |
|                 |                           |                                   | School Details                         |                           |                          |  |  |  |
|                 | Affiliation No.           | 220004                            | School Name                            | ADARSH VIDYALAYA          |                          |  |  |  |
|                 | Principal Name            | SHADULLA KHAN                     | School Contact No.                     | 8638093508                |                          |  |  |  |
|                 | School Email              | avmgoalpara@gmail.com             | Region                                 | GUWAHATI                  |                          |  |  |  |
|                 | State                     | ASSAM                             | City                                   | delhi                     |                          |  |  |  |
|                 | No of Teams               | 1                                 | Total Fees(INR)                        | Rs.1500 /-                |                          |  |  |  |
|                 | Details of Team           |                                   |                                        |                           |                          |  |  |  |
|                 | Team Registration No.     | T2371891                          | Registration Category                  | Category 1 – Junior stude | ents of Classes 6-8      |  |  |  |
|                 |                           |                                   | Mentor Details                         |                           |                          |  |  |  |
|                 | Name                      | Email                             | Mobile                                 | Gender                    | Designation              |  |  |  |
|                 | Renu                      | abc123@gmail.com                  | 8802295382                             | Female                    | PRT                      |  |  |  |
|                 |                           |                                   | Student Details                        |                           |                          |  |  |  |
|                 | Name                      | Email                             | Mobile                                 | Gender                    | Class                    |  |  |  |
|                 | Abhay                     | renugcbse@gmail.com               | 8802295383                             | Male                      | Class-VII                |  |  |  |
|                 |                           |                                   |                                        |                           |                          |  |  |  |

7. On button click, you will be taken to the payment gateway website. In case of any link break or network failure due to which your application status is not updated but amount is being debited from your account, then do not try paying fee again. You are also advised to not to change the payment mode if fee is already debited from your account.

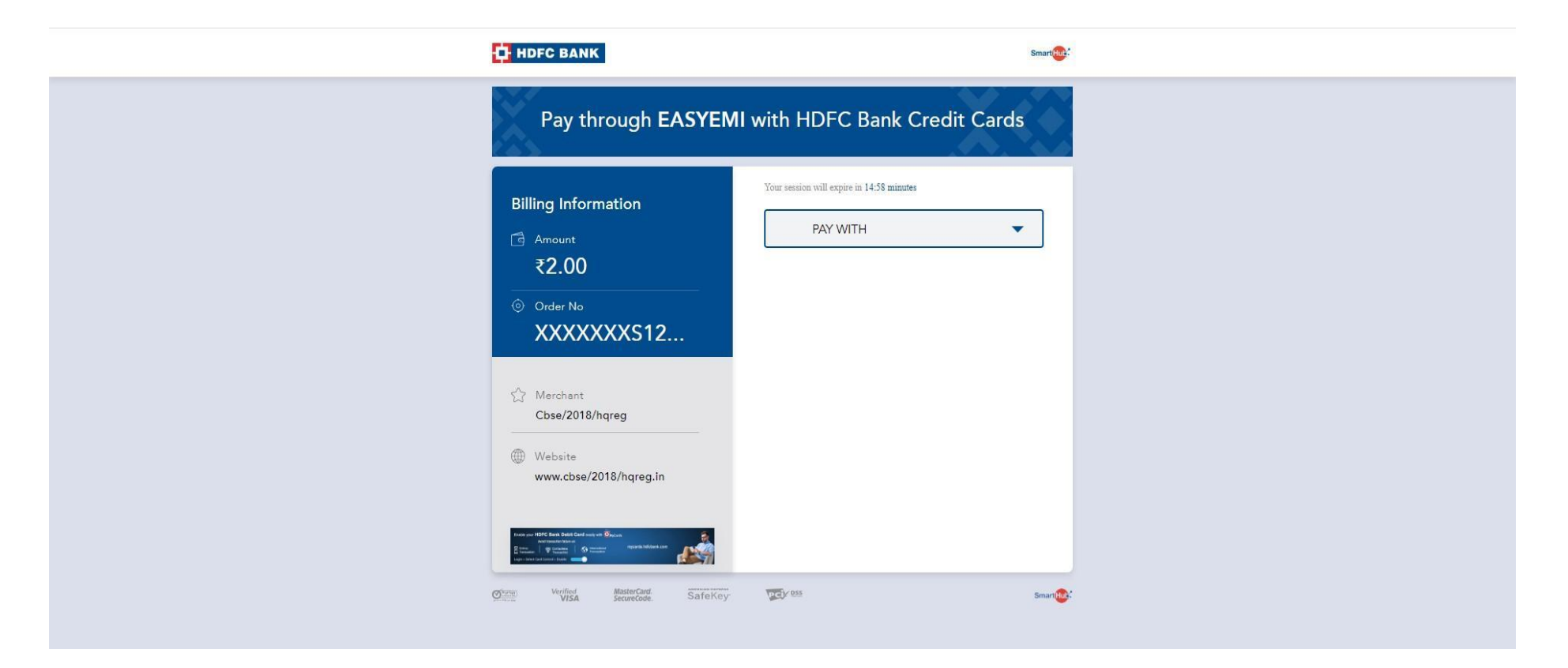

- 8. After successful payment, the school redirected back to the Science Exhibition Portal. Payment confirmation receipt is generated having transaction details and printout of the same be taken by school. In case payment fails due to some reason then the school can use the "Make Payment" option to pay the fee.
- 9. After successful payment an email is sent at the registered email of the school having credentials of the registering team. Using credentials, Mentor Teacher/Team can upload their project details on the portal.

- 10. Schools may share credentials sent at school email address to the Registered Team/Mentor for uploading of Project Details.
- 11. Login page for Mentor Teacher/ Team is given below to submit project details.

|                 | Skip to main content f   |    |            |         | Q          |  |  |
|-----------------|--------------------------|----|------------|---------|------------|--|--|
| CBSE Science Ex | CBSE Science Exhibition  |    |            | Login ~ | Contact Us |  |  |
|                 |                          |    |            |         |            |  |  |
|                 | Participant Login        |    |            |         |            |  |  |
|                 | T2501161                 |    |            |         |            |  |  |
|                 | 93114 Enter Captcha      |    |            |         |            |  |  |
|                 |                          |    |            |         |            |  |  |
|                 | Forgot Password?         |    |            |         |            |  |  |
|                 |                          |    |            |         |            |  |  |
|                 |                          |    |            |         |            |  |  |
| CBSE Links      | Science Exhibition Links | So | cial Links |         |            |  |  |
| CBSE Acadomics  | Circular                 | 1  |            |         |            |  |  |
| SARAS           | FAQ                      |    |            |         |            |  |  |
| Results         |                          |    |            |         |            |  |  |

# 12. The Mentor Teacher/ Team has to fill in all details and upload required documents as given in the screenshot.

| CBSE                    | , <b>≡</b>                                                                                                    |                                                                 |
|-------------------------|----------------------------------------------------------------------------------------------------|-----------------------------------------------------------------|
| MAIN NAVIGATION         | Seience Exhibition Bound   Bortel                                                                                                    |                                                                 |
| View Team Details       | Science Exhibition Round   Portai                                                                                                    |                                                                 |
| 🞓 Submit/Update Project | Submit/Update Project                                                                                                    |                                                                 |
| Download Project        |                                                                                                    |                                                                 |
| 🕞 Sian Out              | Select Category/Sub-Theme                                                                                                    | Title of Project (Maximum 40 Words)                             |
|                         | Select Sub-theme                                                                                                    |                                                                 |
|                         | Description of Project (Maximum 200-250 Words)                                                                                                   | Nature of Exhibit/Model                                         |
|                         |                                                                                                    | -Select-                                                        |
|                         | Materials Used                                                                                                    | Video of the Project (URL of Video uploaded on YouTube)         |
|                         |                                                                                                    |                                                                 |
|                         | Upload Evidence of Project                                                                                                    | Upload Project Recommendation by the Mentor                     |
|                         | Make a pdf file of images and then upload. Max file size is 10 MB.                                                                               | Upload .pdf file and max size is 1 MB.                          |
|                         |                                                                                                    |                                                                 |
|                         | Upload Report about the work undertaken by Student                                                                                               |                                                                 |
|                         | Upload .pdf file and max size is 2 MB.<br>Choose File No file chosen                                                                             | Download Report format for Project Recommendation by the Mentor |
|                         |                                                                                                    | Download Report format for the work undertaken by the Student   |
|                         | Declaration                                                                                                    |                                                                 |
|                         | I certify that the Science Exhibition work undertaken and submitted is my/our own individual/ team work.                                         |                                                                 |
|                         | <ul> <li>I agree to unconditionally accept the decision of the judges as final and binding in all matters related to the CBSE Science</li> </ul> | Exhibition program.                                             |
|                         |                                                                                                    |                                                                 |
|                         |                                                                                                    |                                                                 |
|                         | SUB                                                                                                    | MIT                                                             |
|                         |                                                                                                    |                                                                 |
|                         | Copyright © CBSE All rights reserved.                                                                                                    | Version 1.0.1                                                   |

- **13**. Mentor teacher can download the submitted data of the project.
- 14. Logout after submission.
- 15. For any query regarding CBSE Science Exhibition email at science.fair@cbseshiksha.in